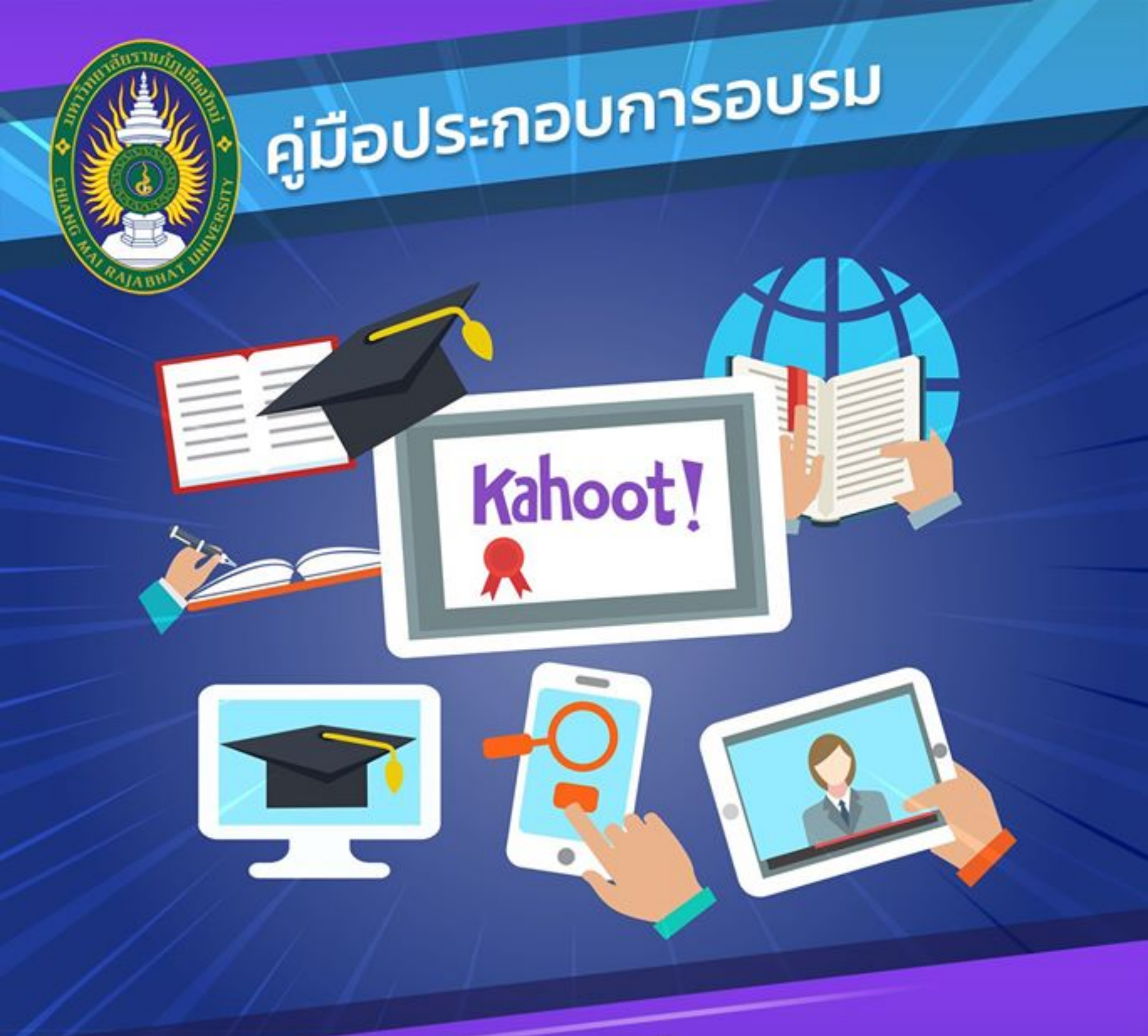

หลักสูตร

# สร้างกิจกรรมการเรียนแบบมีส่วนร่วม Active Learning by Kahoot

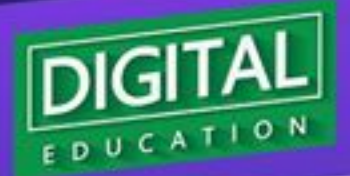

www.digital.cmru.ac.th

<sub>วิทยากร</sub> พรพิมล แก้วฟุ้งรังษี นักวิชาการคอมพิวเตอร์ สำนักดิจิทัลเพื่อการศึกษา มหาวิทยาลัยราชภัฏเชียงใหม่

# สารบัญ

|                                                  | หน้า |
|--------------------------------------------------|------|
| 1. Kahoot คือ                                    | 1    |
| 2. ประโยชน์ของ Kahoot                            | 2    |
| 3. ขั้นตอนการสมัครใช้โปรแกรม Kahoot สำหรับผู้สอน | 3    |
| 4. รูปแบบคำถาม                                   | 10   |
| 5. ขั้นตอนการเล่นสำหรับผู้สอน                    | 17   |
| 6. ขั้นตอนการเล่นสำหรับผู้เรียน                  | 20   |
| 7. ดาวน์โหลดคะแนนเป็นไฟล์ Excel                  | 23   |

# สร้างกิจกรรมการเรียนแบบมีส่วนร่วม Active Learning by Kahoot

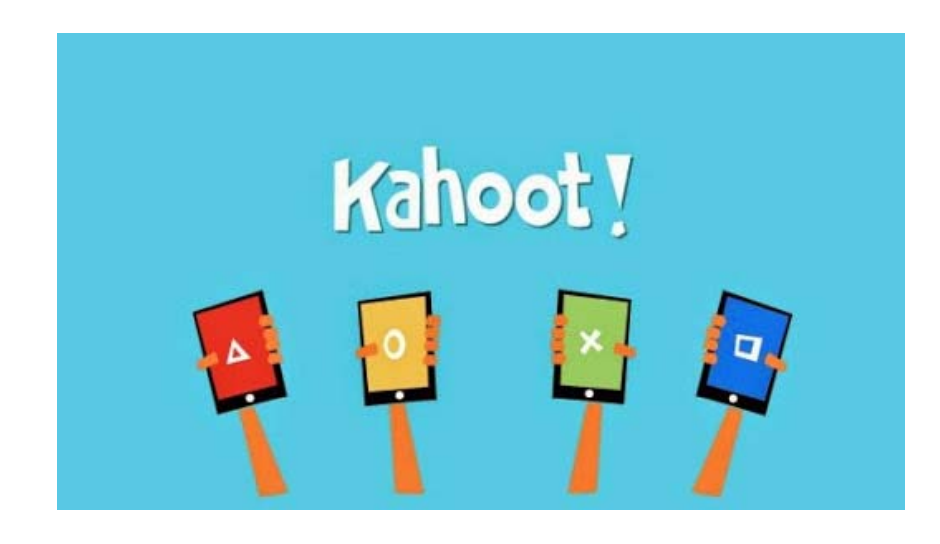

โปรแกรม Kahoot คือ เกมที่ตอบสนองต่อการเรียนการสอน ช่วยให้ ผู้เรียนสนุกกับการเรียนโดยเป็นเครื่องมือช่วยในการประเมินผล โดยผ่านการตอบ คำถาม การอภิปราย หรือการสำรวจความคิดเห็น

Kahoot เป็นเกมการเรียนรู้ ซึ่งประกอบด้วย คำถามปรนัย เช่น การตอบ คำถาม การอภิปราย หรือการสำรวจ คำถามจะแสดงที่จอหน้าชั้นเรียน และให้ ผู้เรียนตอบคำถามบนอุปกรณ์คอมพิวเตอร์ของตนเอง เช่น คอมพิวเตอร์ มือถือ หรือ ไอแพด

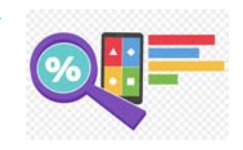

ประโยชน์ของ Kahoot สำหรับการเรียนการสอน

 สามารถเป็นแบบทดสอบก่อนหรือหลังการสอน เพื่อเป็นการ ทดสอบความเข้าใจของผู้เรียนก่อนหรือหลังการเรียนการสอน

ประโยชน์สำหรับผู้สอน คือ เป็นเครื่องมือช่วยในการ

ประเมินผลการเรียนของนิสิตก่อนหรือหลังจากที่มีการเรียนการสอน - ประโยชน์สำหรับผู้เรียน คือ สามารถประเมินตนเองว่ามี

ความเข้าใจเกี่ยวกับเนื้อหาที่เรียนมามากน้อยเพียงใด 2. เพื่อให้ผู้เรียนและผู้สอนมีส่วนร่วมในชั้นเรียน

ประโยชน์สำหรับผู้สอน คือ สร้างกิจกรรมการมีส่วนร่วม
 ระหว่างผู้สอนและผู้เรียน

 ประโยชน์สำหรับผู้เรียน คือ ผู้เรียนมีการกระตุ้นสำหรับ การเรียนการสอน เพื่อไม่ให้เกิดความเบื่อหน่ายในชั้นเรียน

3. เป็นการดึงดูดความสนใจจากผู้เรียนในการมีส่วนร่วมในชั้นเรียน เนื่องจากโปรแกรม Kahoot เป็นลักษณะคล้ายกับเกมส์อาจมีการจัดกิจกรรมเพื่อ

การเข่งขันในชั้นเรียน เพื่อให้ผู้เรียนมีความสนุกสนานกับเนื้อหาที่เรียนได้ - ประโยชน์สำหรับผู้สอน คือ มีการดึงดูดให้ผู้เรียนมีความ

สนใจในเนื้อหาที่อาจารย์เตรียมการสอน - ประโยชน์สำหรับผู้เรียน คือ ผู้เรียนมีส่วนร่วมในกิจกรรม

การเรียนการสอน และสามารถเข้าใจในเนื้อหาวิชาเรียนมากยิ่งขึ้น

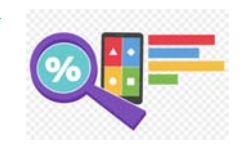

# 1. ขั้นตอนการสมัครใช้โปรแกรม Kahoot สำหรับผู้สอน

#### 1. เข้าไปที่ URL: https://kahoot.com

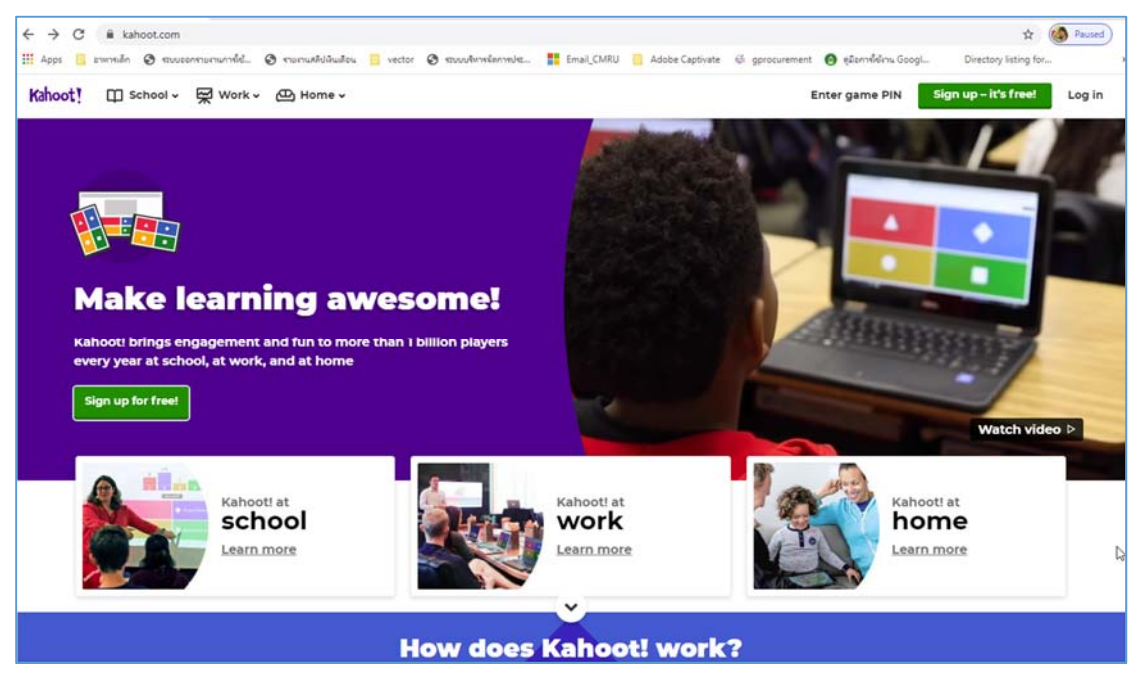

#### 2. คลิก <u>Sign up – it's free!</u>

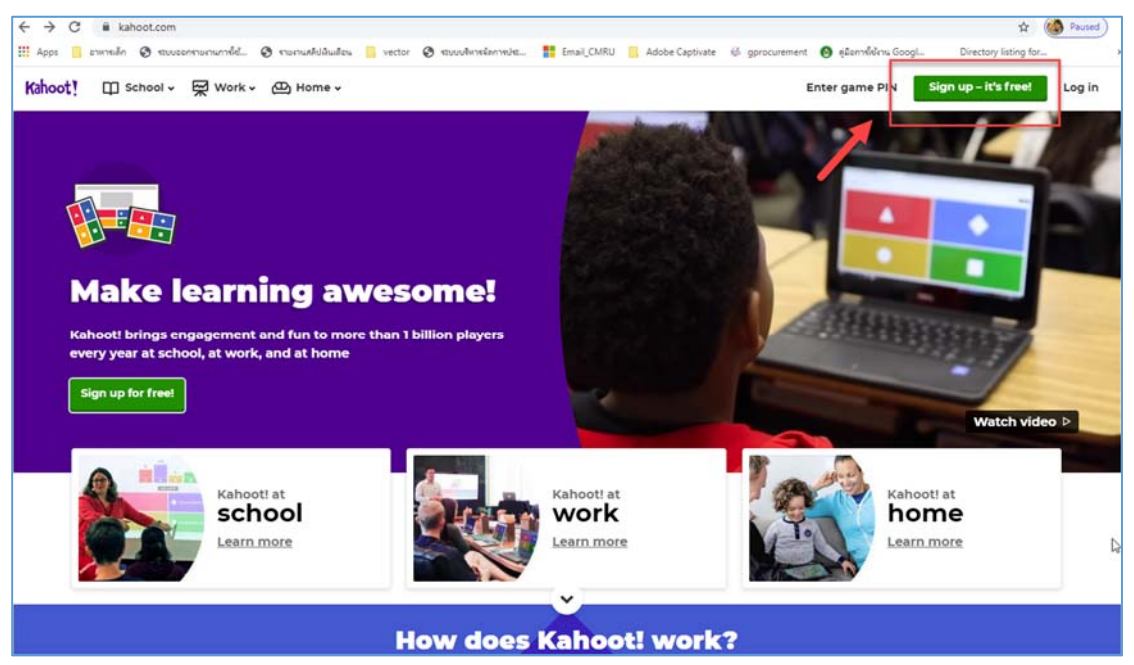

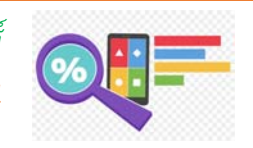

 เลือกบทบาทที่ต้องการ ได้แก่ ผู้สอน (teacher) ผู้เรียน (student) ผู้ใช้งานทั่วไปในสังคม (Socially) และ ใช้ในการทำงาน (work) ในตัวอย่างนี้ เลือก ผู้สอน (teacher)

| ← → C (à create.kahootit/register<br>III Apps ] exmedin ③ rourennummfel. ③ rourus#situateu ] vector | 📀 รรบบบจิหารจัดการประ 🚦 En | sail_CMRU 📙 Adobe Captivate | 6 gprocurement 🙆 eßenn | ជំ                      | Paused : |
|----------------------------------------------------------------------------------------------------|----------------------------|-----------------------------|------------------------|-------------------------|----------|
| Kahoot!                                                                                             |                            |                             |                        | Already got an account? | Log in   |
| ,                                                                                                   | I want to use              | Kahoot!                     |                        |                         |          |
| $\rightarrow$                                                                                       | As a<br>teacher            | As a<br>student             |                        |                         |          |
| L                                                                                                   | Socially                   | At<br>work                  |                        |                         |          |
|                                                                                                    |                            |                             |                        |                         |          |

- 4. เลือกวิธีการเข้าสู่ระบบ 3 ช่องทาง ดังนี้
  - 1) login ด้วย gmail
  - 2) login ด้วย microsoft
  - 3) login ด้วยวิธีการลงทะเบียน email

(กรณีตัวอย่าง เลือก login ด้วยวิธีการลงทะเบียน email)

| ← → C # create.kahoot.it/register/sign-up-options<br>Ⅲ Apps | ector 🧿 ११४४४४२४४४४४४४ 🚦 Email_CMRU 🥫 Adobe Captivate | 🕸 🚯 Paused 🗄                   |
|-------------------------------------------------------------|-------------------------------------------------------|--------------------------------|
| Kahoot!                                                     |                                                       | Already got an account? Log in |
| < Back                                                      | Sign up                                               |                                |
|                                                             | 1 G Sign up with Google                               |                                |
|                                                             | 2 Sign up with Microsoft                              |                                |
| \$                                                          | or                                                    | _ <b>*</b>                     |
| 8                                                           | Sign up with email                                    |                                |
|                                                             |                                                       |                                |

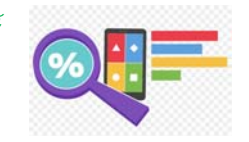

#### 5. กรอกข้อมูลให้ครบถ้วน

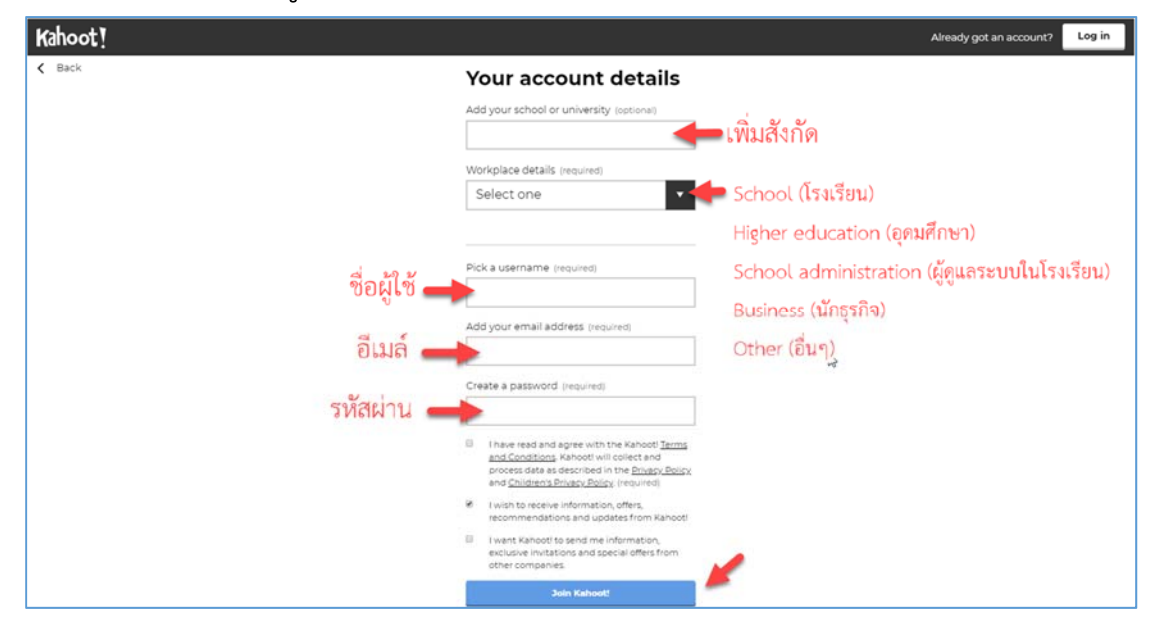

#### 6. เลือกเมนู <u>Get Basic for free</u>

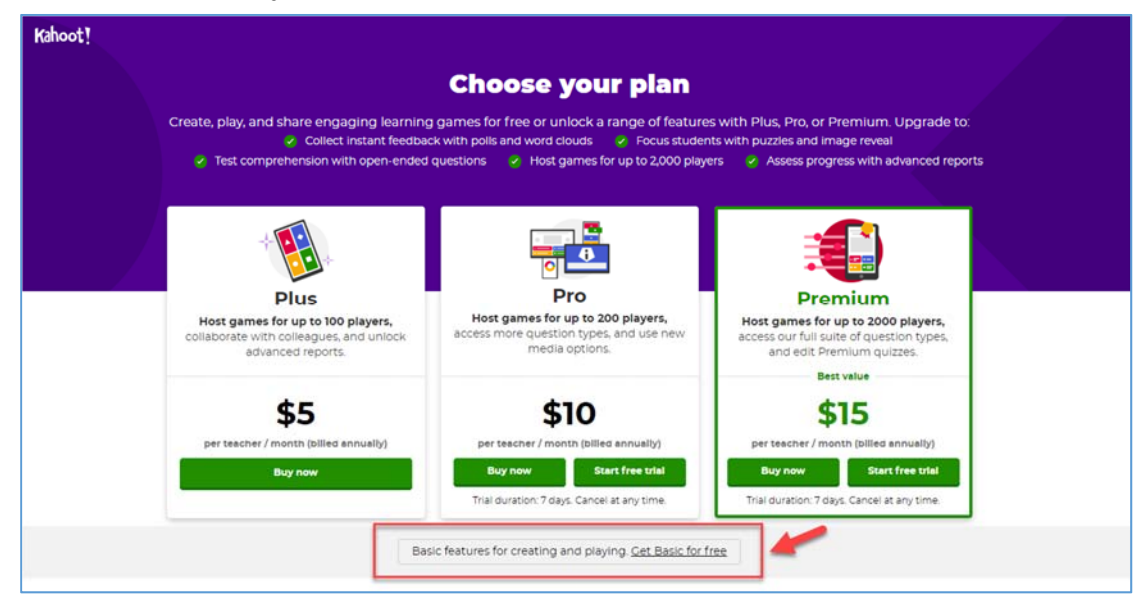

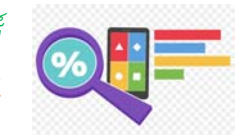

### 7. **กรอกชื่อ** คลิก <u>Done</u>

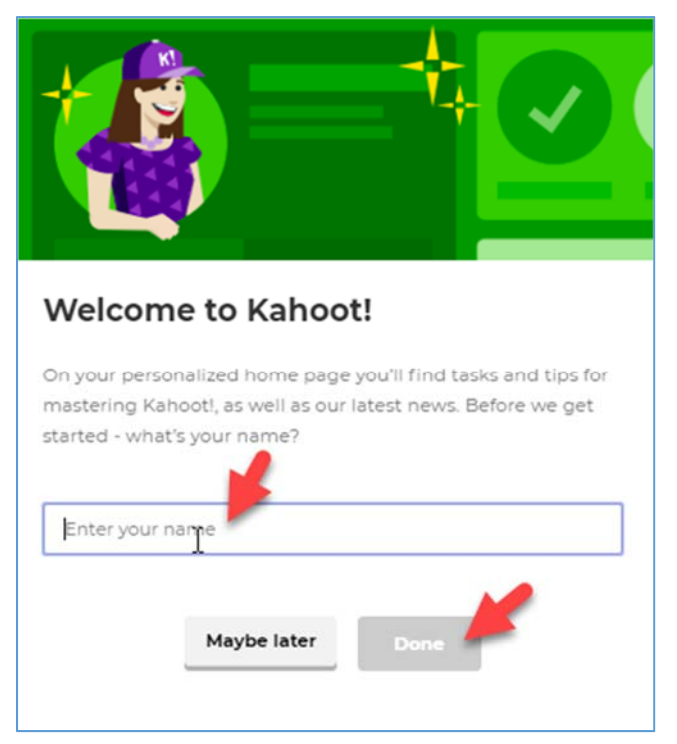

## 8. เลือก <u>Create kahoot</u>

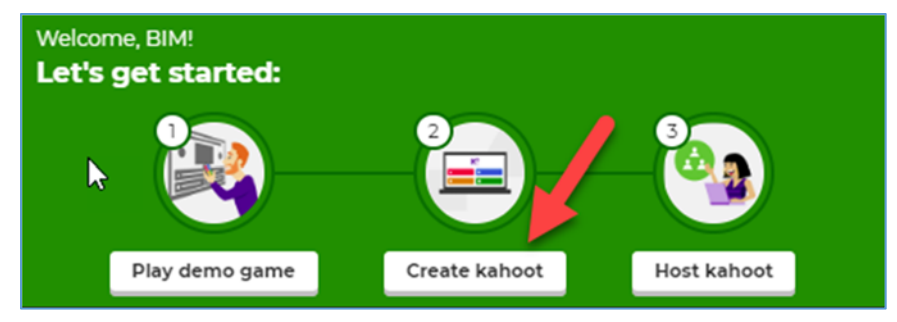

### 9. เลือก <u>Create</u>

|                                     | 1 - 57                              |
|-------------------------------------|-------------------------------------|
| Kahoot! for formative<br>assessment | Get to know your<br>teacher!        |
|                                     |                                     |
|                                     |                                     |
|                                     |                                     |
|                                     | Kahoot! for formative<br>assessment |

10. เข้าสู่หน้าเพิ่มคำถาม โดยคำถามสามารถเพิ่มรูปภาพ หรือ link วิดีโอ จาก YouTube ได้

| Kahoot!                    | test     | Settings                               | <ul> <li>Saved to "My drafts"</li> </ul> |                                     | Preview | Exit | Done |
|----------------------------|----------|----------------------------------------|------------------------------------------|-------------------------------------|---------|------|------|
| 1 Quiz<br>exaessile? intra | Rotties  |                                        |                                          |                                     |         |      |      |
|                            |          |                                        |                                          | Click to start typing your question |         |      |      |
| 2 Quiz                     | tion     | Peedon KnT complete<br>Sec<br>* 1000 * |                                          | You haven't added a question        |         |      |      |
|                            |          | Add answer                             | You haven't addee                        | Add answer 2                        | ver 2   |      |      |
| imeort from sore           | indubert | Add answer                             | 5 (optional)                             | Add answer 4 (optional)             |         |      |      |

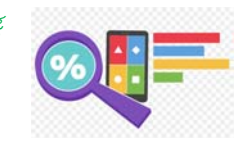

| Kahoot! test                                                        | Settings Saved to "My drafts"                             |                               | Preview Exit Done                         |
|---------------------------------------------------------------------|-----------------------------------------------------------|-------------------------------|-------------------------------------------|
| 1 Quiz<br>exactific 7 Safertonfers                                  |                                                           | คนแคระทั้ง 7 มีสโนว์ไวท์กี่คน |                                           |
| 2 Quiz<br>Total your question<br>Add question bank<br>Question bank | Question sint complete<br>10<br>Sec<br>Points<br>* 1000 * |                               | Image reveal<br>Organization<br>Sets Base |
|                                                                     | 🔺 คนเดียว                                                 | 🧭 🔶 สองสามคน                  | $\odot$                                   |
|                                                                     | 💿 เจ็คคม                                                  | 🕗 🔳 tuga                      | Ø                                         |
| import from screadsheet                                             | 🕐 เรียดน                                                  | ⊘ ■ تىنىڭ                     | e                                         |

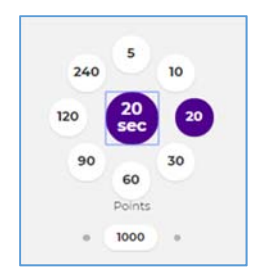

#### กำหนดเวลา และ คะแนน

| Quiz                         |
|------------------------------|
|                              |
| <ul> <li>Solution</li> </ul> |
| •)(                          |
|                              |
| Quiz                         |
| ปลาดาเดียวมีก็ตา             |
|                              |
|                              |
|                              |
|                              |
| Add question                 |
| 4                            |
| Question bank                |
|                              |
|                              |

เพิ่มคำถาม เลือก Add question

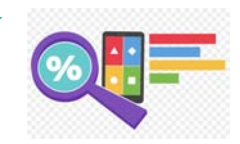

| Kahoot!                   | ความรู้ทั่วไป | Settings | V 50 |
|---------------------------|---------------|----------|------|
| 1 Quiz<br>essentia? faity |               | 1        |      |
| 2 Quiz                    | fier1         |          |      |

เลือก Settings เพื่อกำหนดชื่อกลุ่มคำถาม

| ntie                                                                                 | Cover image         |
|--------------------------------------------------------------------------------------|---------------------|
| ดวามรู้ทั้วไป                                                                        | 82                  |
| Description (Optional)                                                               | 3.0                 |
| เลือกศาตอบที่ใช่                                                                     | 254                 |
| I                                                                                    | Change              |
| no tip: a good description will help of in users hind your a                         | Language            |
| My Kahoots                                                                           | hange ภาษาไทย       |
| Branding                                                                             | Visibility          |
| Off Off On                                                                           | Only you O Everyone |
| Opgrade to get access to folders, branding a<br>premium features. <u>Upgrade now</u> | ind other           |
| obby video                                                                           | - <b>T</b>          |
|                                                                                      |                     |

กำหนดชื่อกลุ่มคำถาม (Title) รายละเอียด (Description) รูปภาพหน้าปก (Cover image) ภาษา (Language) การมองเห็น (Visibility) เลือก <u>Done</u>

# 2. รูปแบบคำถาม

Kahoot รองรับรูปแบบคำถามทั้งหมด 7 รูปแบบ ได้แก่

- 1) Quiz : ให้ผู้เล่นเลือกคำตอบหลายทางเลือก
- 2) True or false : ให้ผู้เล่นตัดสินว่าข้อความนั้นเป็นจริงหรือไม่
- 3) Open ended : ให้ผู้เล่นพิมพ์คำตอบที่ถูกต้อง
- 4) Puzzie : ให้ผู้เล่นลำดับคำตอบที่ถูกต้อง
- 5) Poll : รวบรวมความคิดเห็นของผู้เล่น
- 6) Word cloud : รวบรวมคำตอบจากแบบสำรวจ
- 7) Slide : ให้บริบทเพิ่มเติมหรือคำอธิบายเพิ่มเติมแก่ผู้เล่น

#### 

1. เลือกเมนู Add question > Quiz

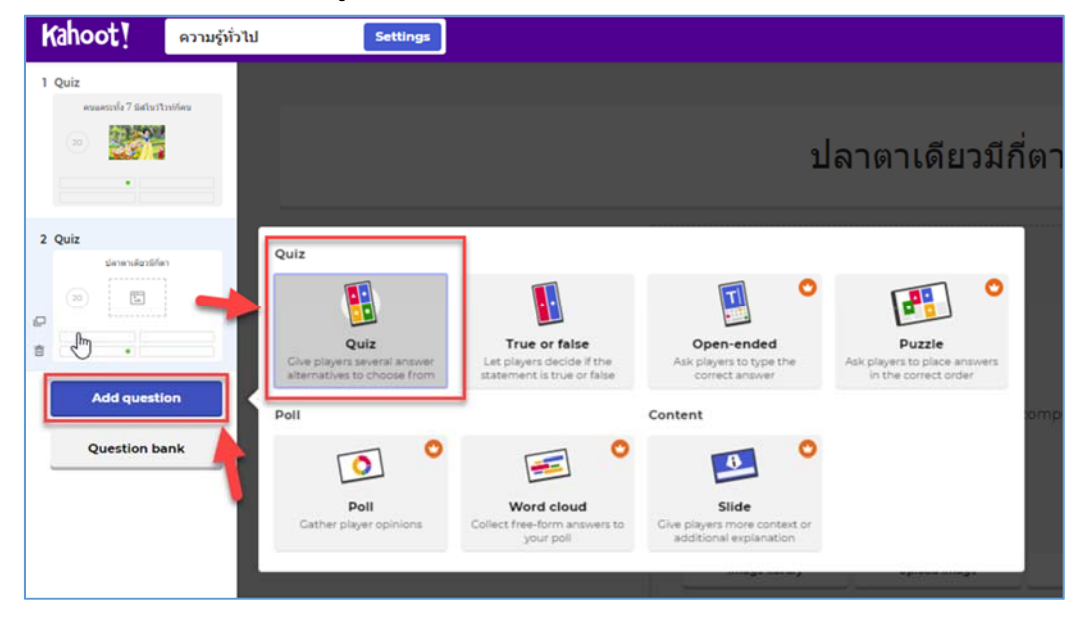

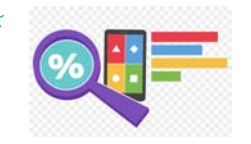

| Kahoot!                  | test         | Settings         | <ul> <li>Saved to "My drafts"</li> </ul> |                                                                                                    | Preview | Exit | Done |
|--------------------------|--------------|------------------|------------------------------------------|----------------------------------------------------------------------------------------------------|---------|------|------|
| 1 Quiz<br>exactle? talut | Ratifies     |                  |                                          | Click to start typing your question                                                                                                    |         |      |      |
| 2 Quiz                   | tion<br>toon | Points<br>1000 * |                                          | You haven't added a question       Image flow       Drag and drop image from your computer       Image flowary     Upted image       YouTube link |         |      |      |
|                          | A            | dd answer        | 1<br>You haven't add                     | Add answer 2                                                                                                    | er 2    |      |      |
| imeort from sore         | edsheet      | dd answer        | 3 (optional)                             | Add answer 4 (optional)                                                                                                    |         |      |      |

2. กรอกคำถาม > แทรกรูปภาพ (ถ้ามี) > กรอกตัวเลือก และเฉลย

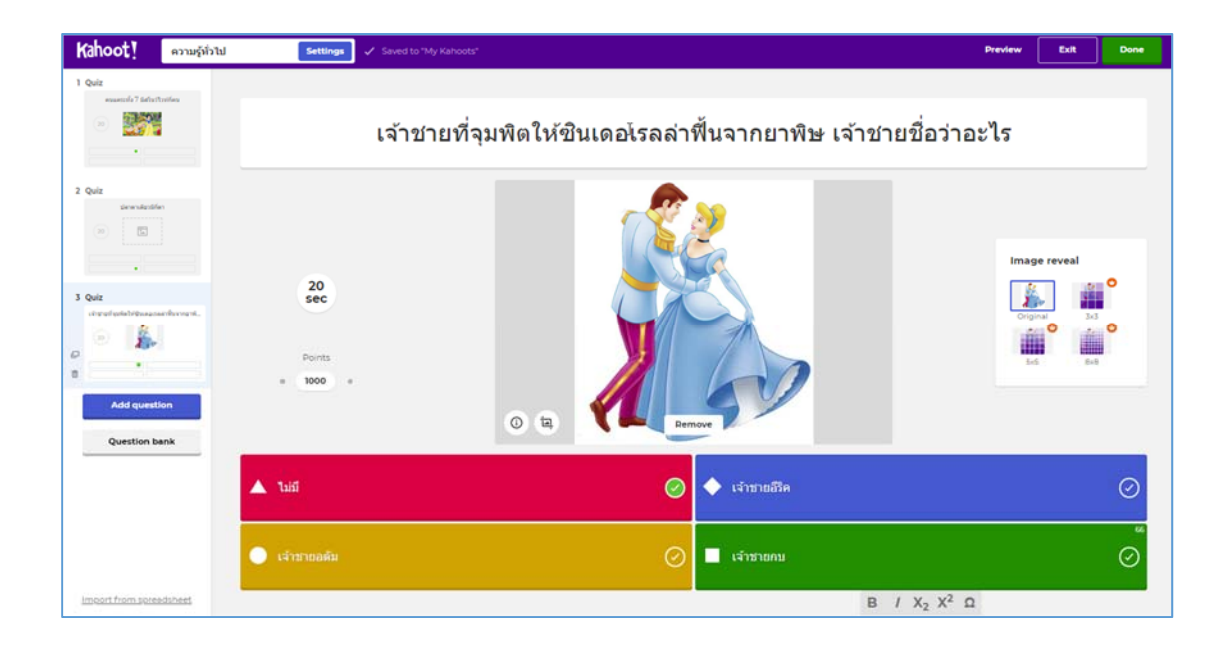

### 3. เลือก Done

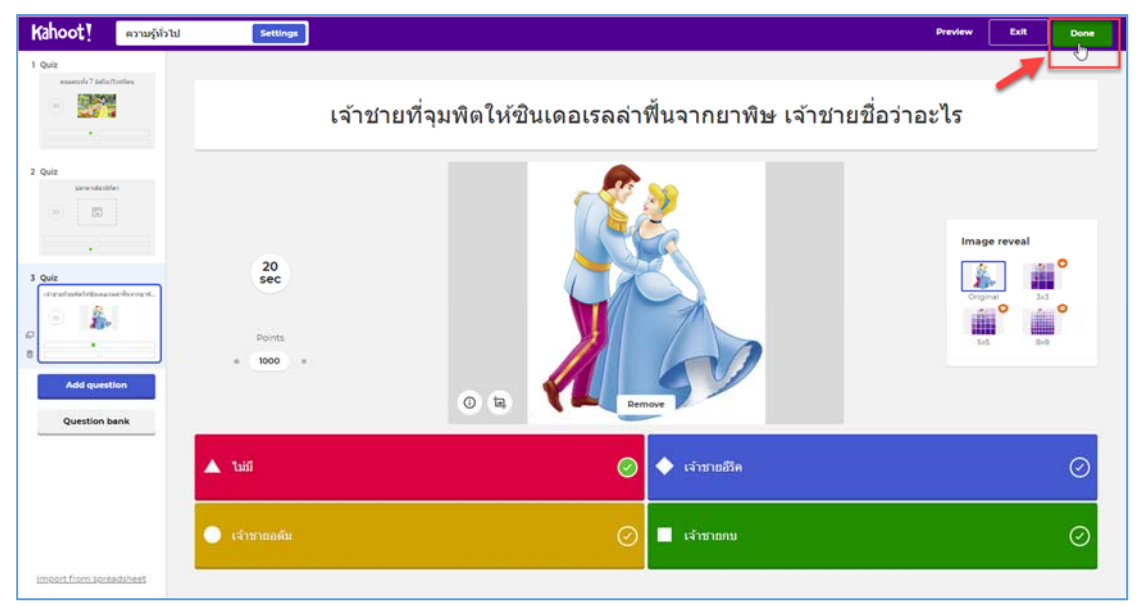

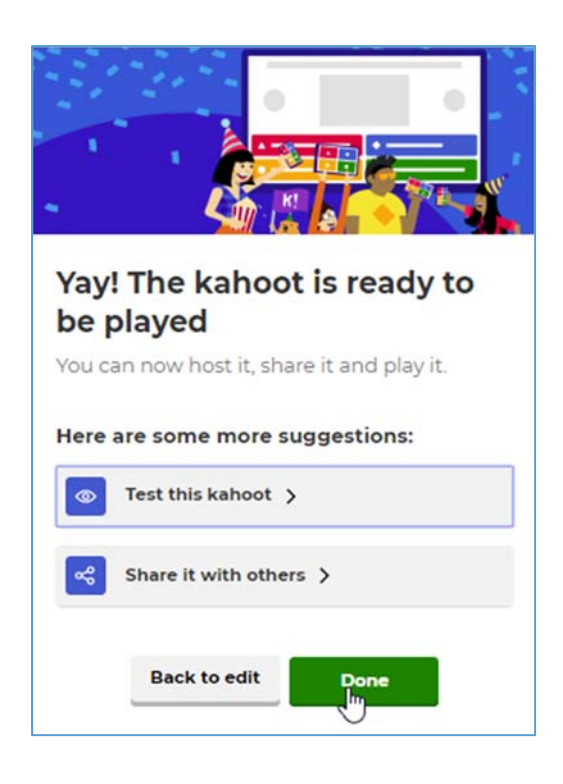

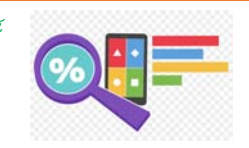

#### 2. รูปแบบ True or false

1. เลือกเมนู Add question > True or false

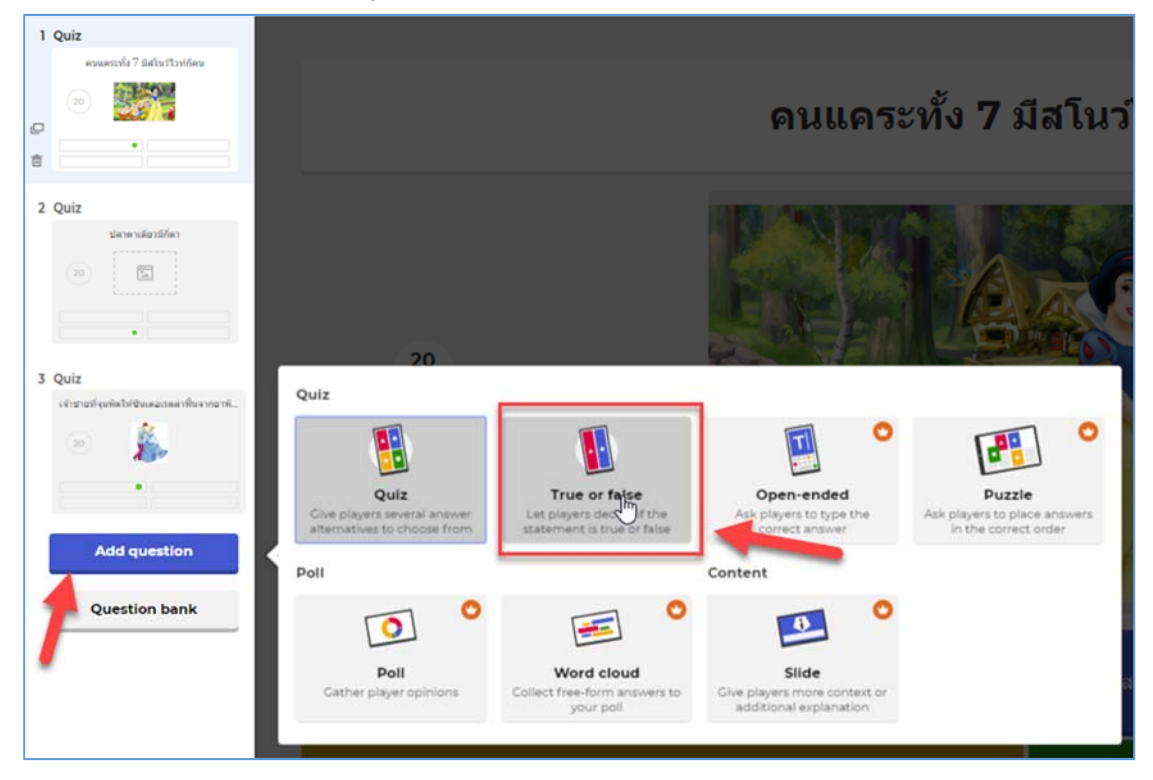

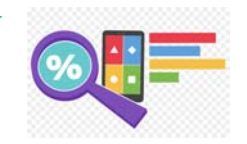

2. กรอกคำถาม > แทรกรูปภาพ (ถ้ามี) > เลือกคำถามที่ถูกต้อง

(ເฉลຍ)

| Kahoot!                                                                                                | ดวามรู้ทั่วไป | Settings            | ✓ Saved to "My Kahoots"                | Preview | Exit | Done |
|----------------------------------------------------------------------------------------------------|---------------|---------------------|----------------------------------------|---------|------|------|
| 1 Quiz<br>essentrila 7 Satu                                                                            | itorfes       |                     | Click to start typing your question    |         |      |      |
| 2 Quiz<br>dennated<br>Dennated<br>1 Quiz<br>entrantedentethere<br>1 Ture or failer<br>4 Ture or failer | in<br>        | 20<br>sec<br>Points | Vou haven't added a question           |         |      | 2    |
| Add question I                                                                                         | tion for ank  | alse                | Image library Upload Image VouTube Ink |         |      | Ø    |

| Kahoot! ความรู้ทั่วไป                                                                                              | Settings 🗸 Saved to "My Kahoots" |                                         | Preview | Exit | Done |
|----------------------------------------------------------------------------------------------------|----------------------------------|-----------------------------------------|---------|------|------|
| 1 Quiz<br>essentil 7 Belortonies                                                                                   |                                  | พะเยาตั้งอยู่ในภาคเหนือของประเทศไทย     |         |      |      |
| 2 Quiz<br>arcadutation<br>2 Quiz<br>3 Quiz<br>arcadutationitaneous diverses t.<br>2 Transmission<br>4 Transmission | 20<br>Sec<br>Points<br>+         | Drag and drop image from your computer. |         |      |      |
|                                                                                                    |                                  | Image Noracy Upload Image YouTube link  |         |      |      |
| Add question<br>Question bank                                                                                      | ▲ False                          | 🖉 🔶 True                                |         |      | 0    |
| Import from spreadsheet                                                                                            |                                  | 4                                       |         |      |      |

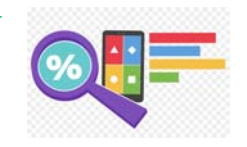

#### 3. เลือก Done

| Kahoot! ความรู้ทั่วไป                                                                                                    | Settings 🗸 Saved to "My Kahoots" |                                         | Preview Exit Done |
|----------------------------------------------------------------------------------------------------|----------------------------------|-----------------------------------------|-------------------|
| 1 Quiz<br>essentrik? Eductivation                                                                                                    |                                  | พะเยาตั้งอยู่ในภาคเหนือของประเทศไทย     | 1                 |
| 2 Quiz<br>Unit with the statistics<br>Constrained on the state of the state of the stat | 20<br>sec<br>noints<br>= 1000+   | Trag and drop image from your computer  |                   |
| Add question                                                                                                    | False                            | Image library Upload image YouTube link | Ø                 |
| Import from spreadsheet                                                                                                    |                                  |                                         | ₽                 |

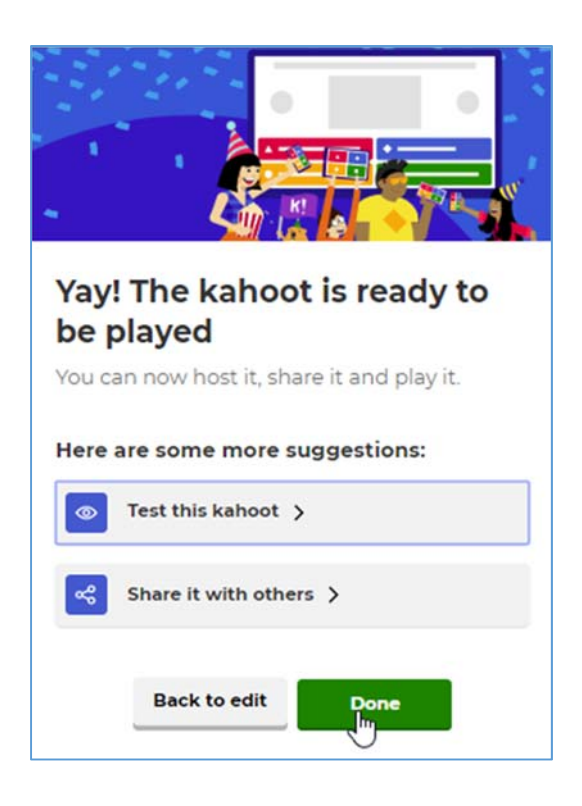

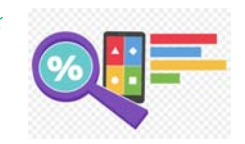

 รูปแบบ Open – ended, Puzzie, Poll, Word cloud, Silde
 เป็นรูปแบบที่ต้องมีค่าใช้จ่ายในการใช้งานเมื่อคลิกเข้าไปในรูปแบบ ดังกล่าวระบบจะแสดงข้อความเตือน ดังรูป

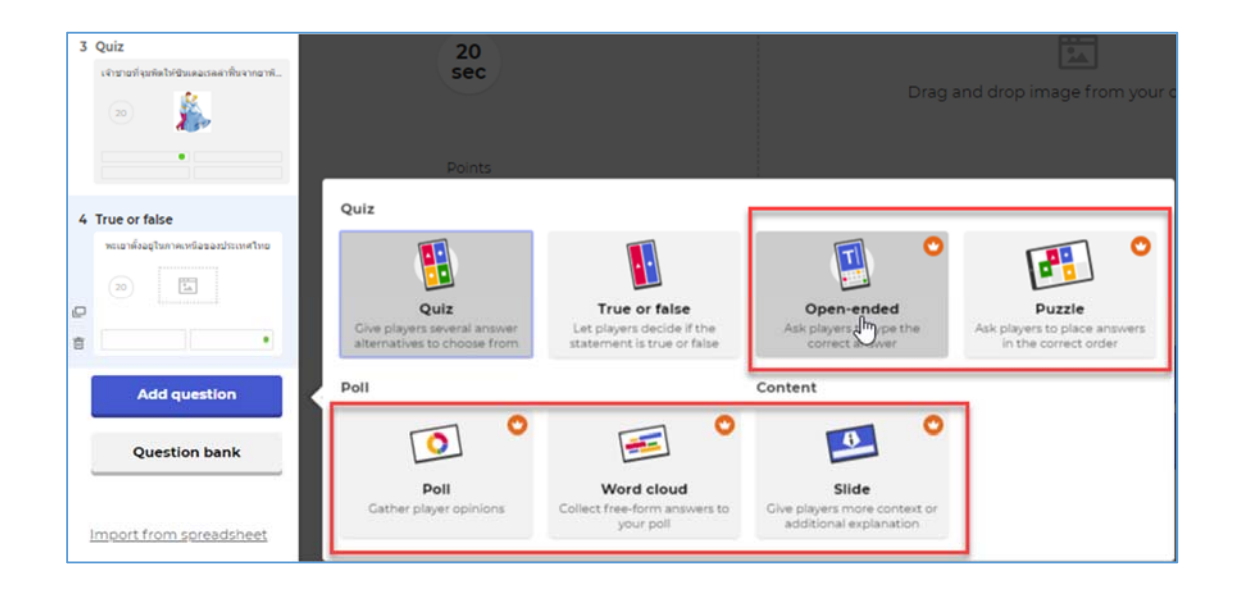

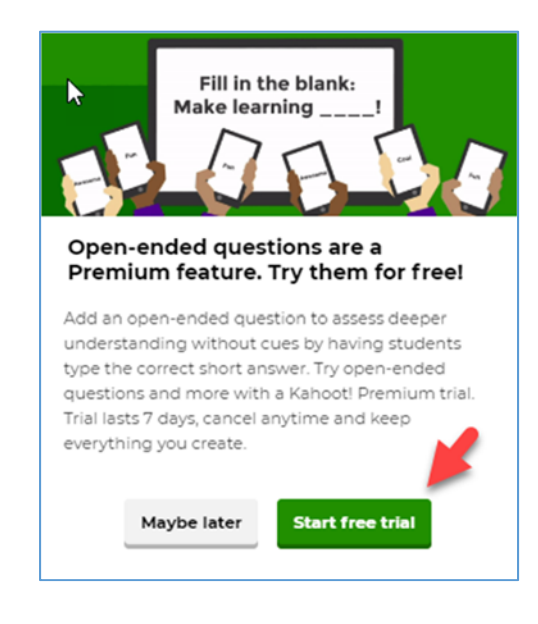

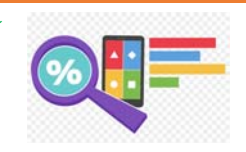

# คำถามที่สร้างขึ้น

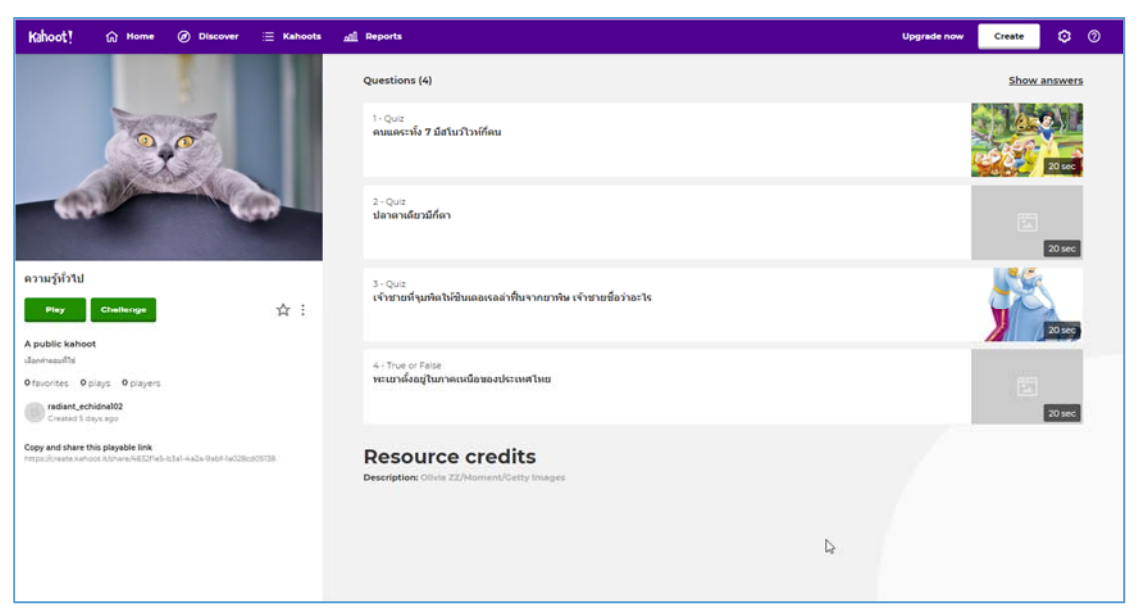

# 3. ขั้นตอนการเล่นสำหรับผู้สอน

# 1. เข้าไปหน้าคำถามที่สร้างไว้ > คลิก Play

| Kahoot! ŵ Home @            | Ø Discover                                                 |   | Upgrade now Cre    | ate 😳   | 0 |
|-----------------------------|------------------------------------------------------------|---|--------------------|---------|---|
| A My Kahoots                | Earth .                                                    | 0 |                    |         |   |
| A CMRU                      | Jearch.                                                    | 4 |                    |         |   |
| A Favorites                 | My Kahoots                                                 |   | Sort by: Most re-  | cent ¥  |   |
| $\alpha_0^0$ Shared with me | Kahoots (I) <u>Create new</u> <u>Organize into folders</u> |   |                    | 8 8     |   |
| 🕞 My drafts ໜ               | ອງນະຈັນກຸ່ມ ເປັນ ເປັນ ເປັນ ເປັນ ເປັນ ເປັນ ເປັນ ເປັນ        |   | 2                  | \$r :   |   |
|                             | adiant_achidnal02                                          |   | Created 6 days ago | 0 plays |   |
|                             | S Questions S Validies to even one                         | - | Play Challe        | nge     |   |
|                             |                                                            |   |                    |         |   |

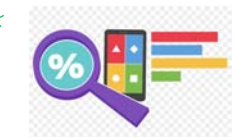

#### 2. เลือก Classic สำหรับการเล่นรายบุคคล

เลือก Team mode สำหรับการเล่นเป็นทีม

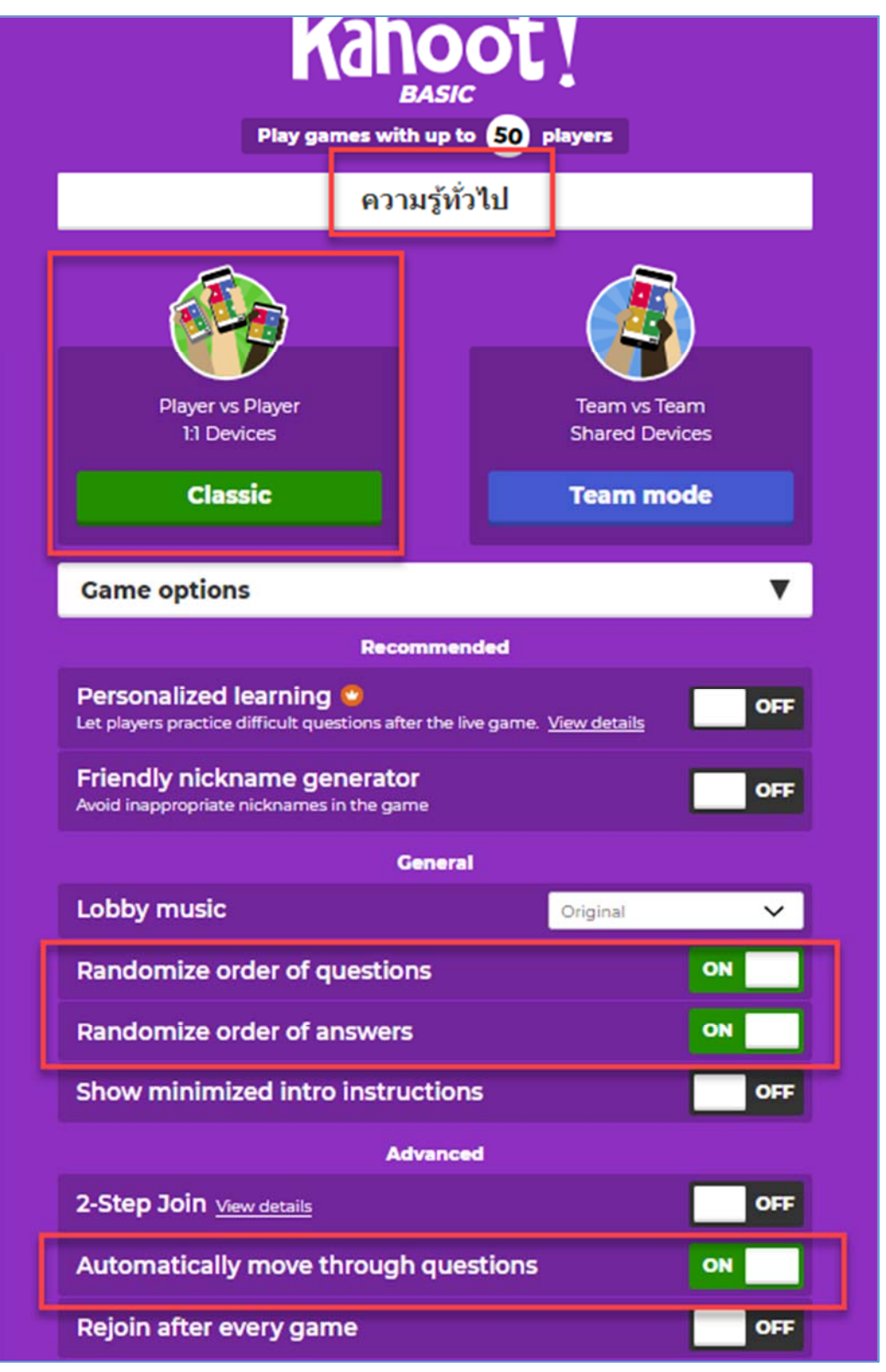

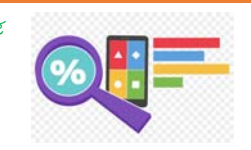

เลือก Game options เพื่อตั้งค่าเกม

- Friendly nickname generator (Avoid inappropriate nicknames in the game) ให้ระบบกำหนดชื่อในการเล่นให้อัตโนมัติ
- Lobby music เลือกดนตรีประกอบการเล่นเกมส์
- randomize order of questions สุ่มลำดับคำถาม
- randomize order of answers สุ่มลำดับคำตอบ
- show minimized intro instructions ลดการแสดงคำแนะนำ
- 2-Step Join (Adds an extra step when joining a kahoot to help secure the game to only the players in the room) การเข้าร่วม 2 ขั้นตอน (เพิ่มขั้นตอนพิเศษเมื่อเข้าร่วม kahoot เพื่อช่วยรักษาความ ปลอดภัยให้กับผู้เล่นในห้อง)
- Automatically move through questions เลื่อนคำถามโดยอัตโนมัติ
- Rejoin after every game กลับเข้าร่วมหลังจากทุกเกม

# 3. จะได้ PIN เพื่อให้ผู้เรียนเข้าร่วมเกมส์ได้

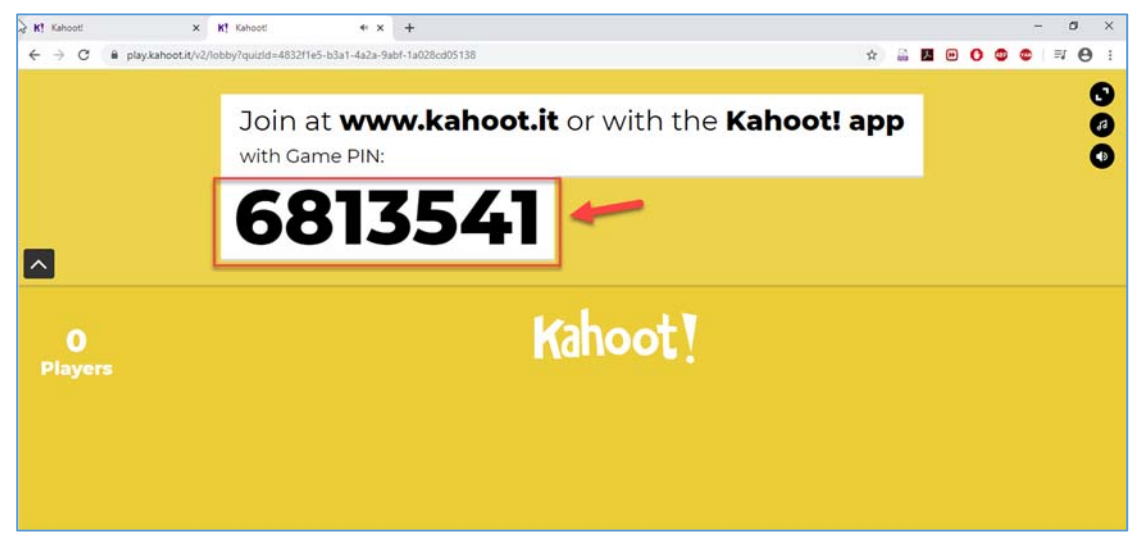

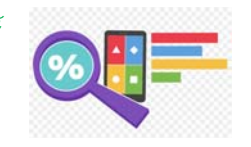

# 4. ขั้นตอนการเล่นสำหรับผู้เรียน

- 1. เข้าเว็บไซต์ https://kahoot.it หรือ Application Kahoot
- 2. กรอก PIN ที่ผู้สอนให้ลงในช่อง Game PIN > คลิก Enter

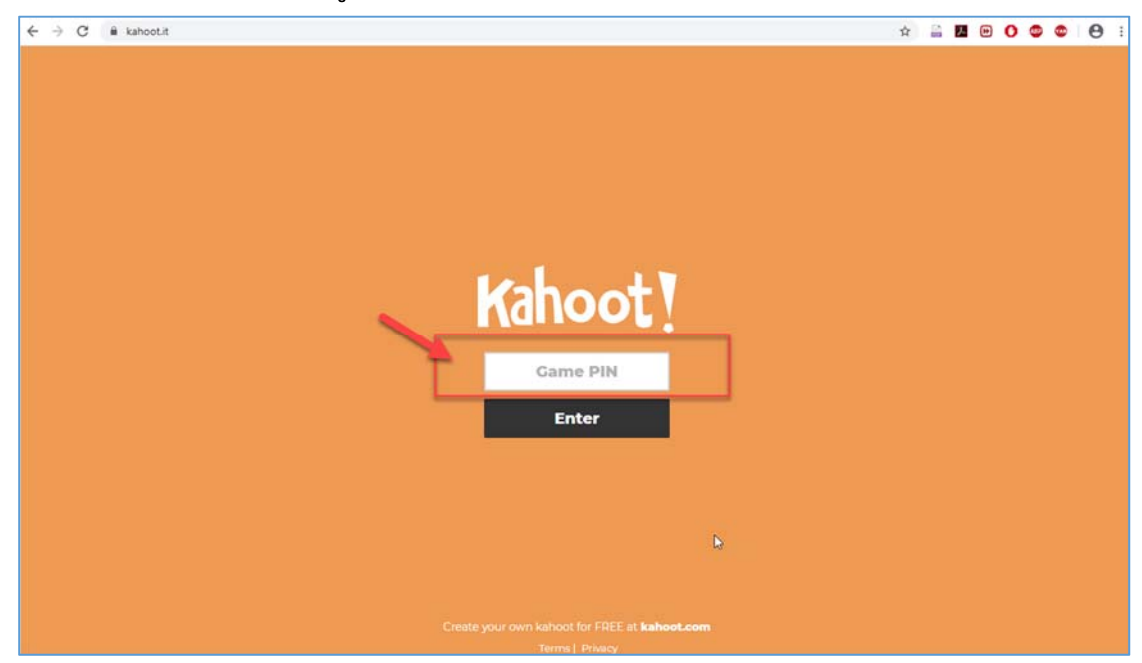

# 3. กรอกชื่อที่ใช้ในการเล่นลงในช่อง Nickname > คลิก OK,go!

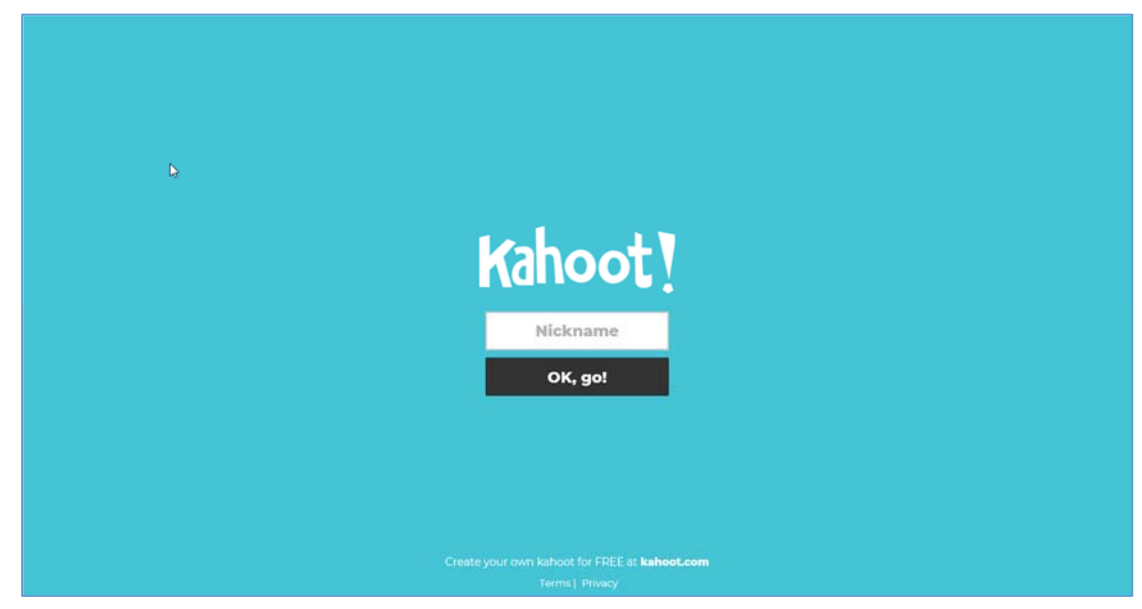

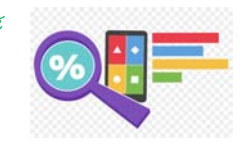

# 4. ในหน้าจอของผู้สอนจะขึ้นคำถามดังรูป

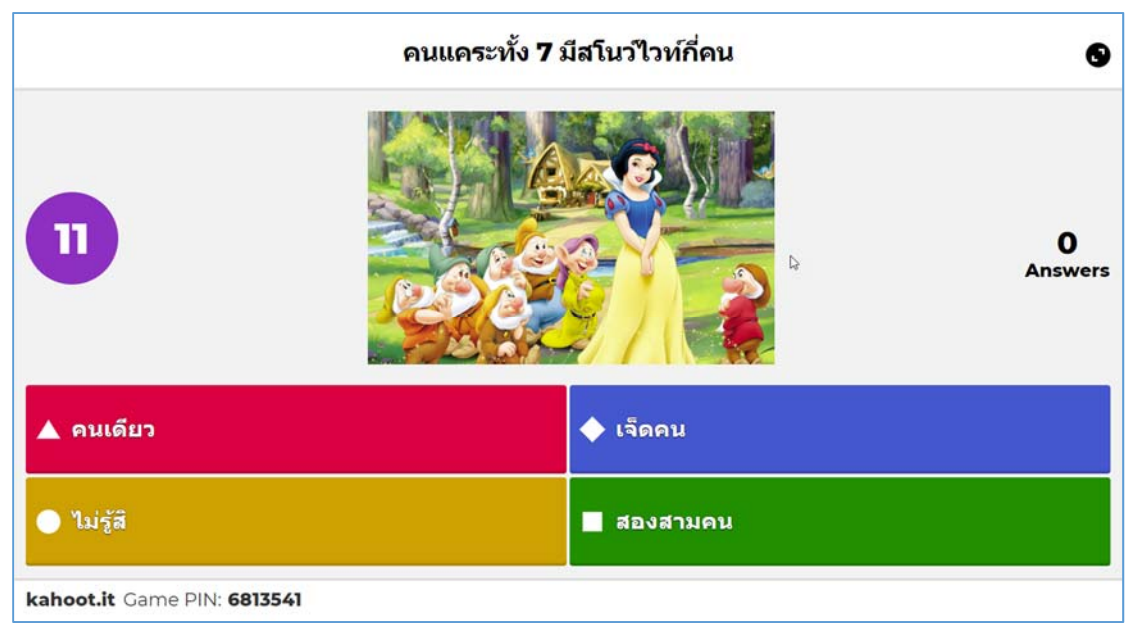

# ในหน้าจอของผู้เรียนจะขึ้นคำตอบให้เลือกตอบดังรูป

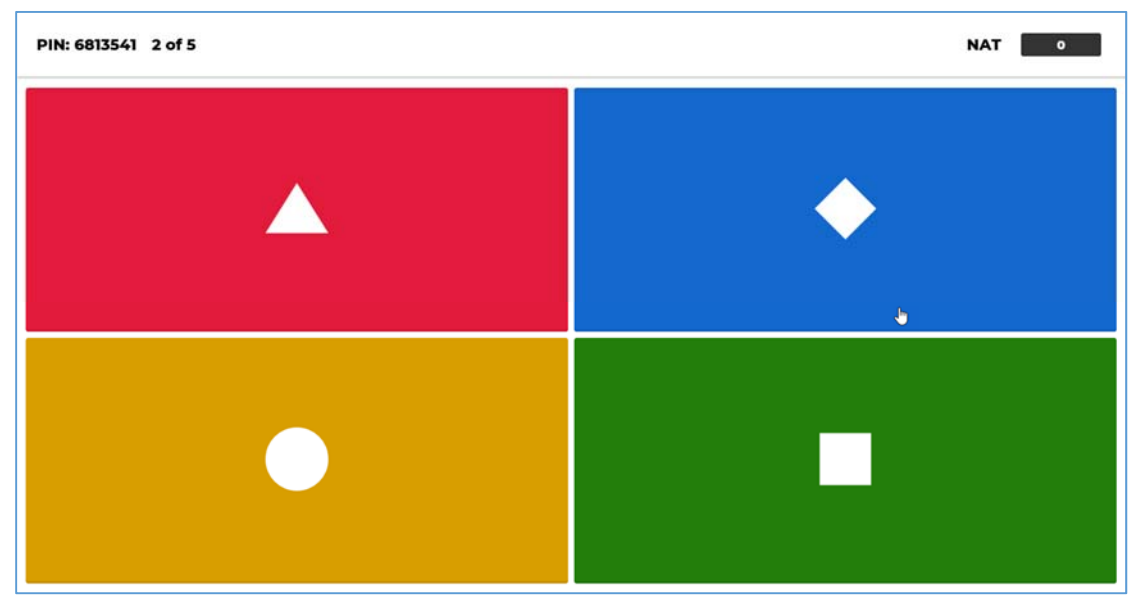

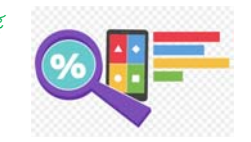

ในหน้าจอของผู้สอนเมื่อผู้เรียนตอบคำถามแต่ละข้อจะแสดง คำตอบที่ถูกให้

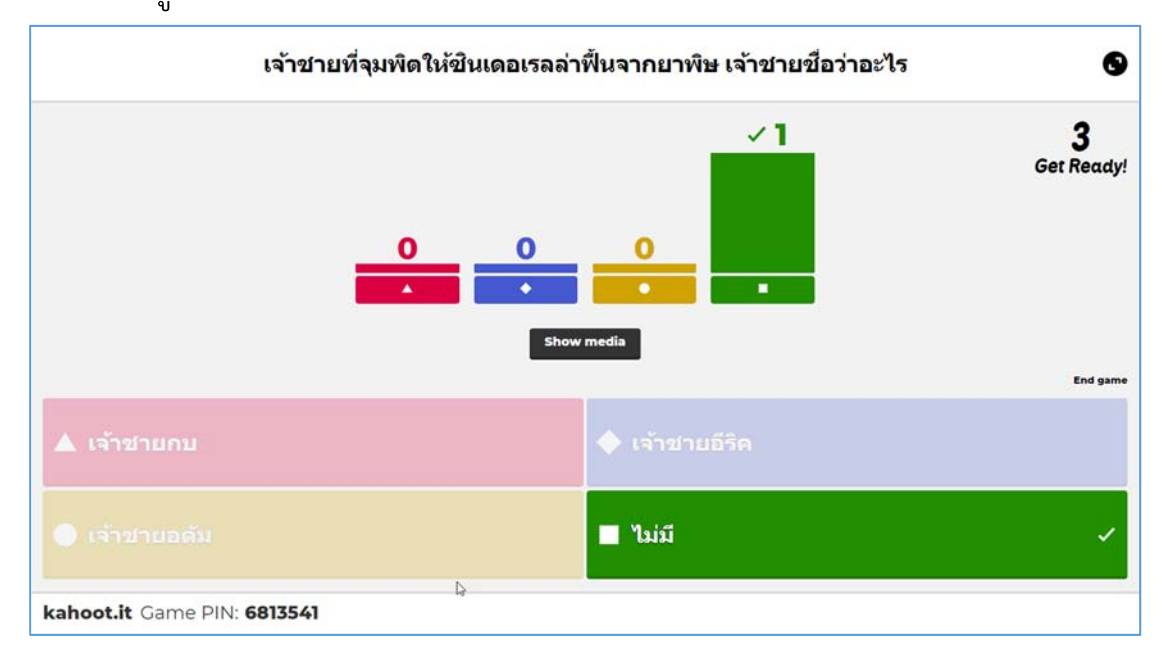

เมื่อตอบคำถามหมดทุกข้อจะแสดงคะแนนผู้ที่ได้ 3 อันดับแรกของ

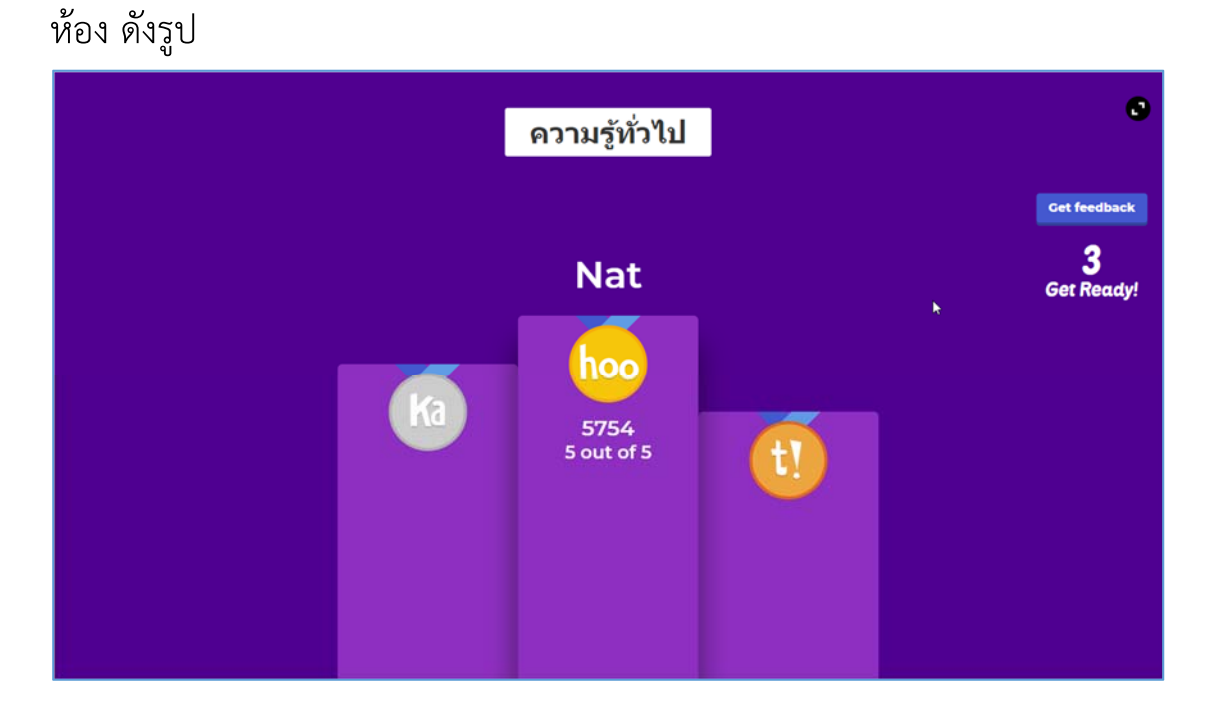

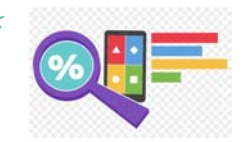

### 5. ดาวน์โหลดคะแนนเป็นไฟล์ Excel

- 1. login เข้าระบบ
- 2. คลิกเข้าไปยังแบบทดสอบ หรือเกมส์คำถาม

| BIM<br>radiant_echidna102                                 |                    | Host a kahoot!<br>More players - more fun! Invite 2 or more                            | Latest reports                                                                              |
|-----------------------------------------------------------|--------------------|----------------------------------------------------------------------------------------|---------------------------------------------------------------------------------------------|
| Plan:                                                     | Upgrade            |                                                                                        | 🔠 ความรู้ที่วไป                                                                             |
| Member of:                                                | CMRU               |                                                                                        | Live game finished — See results & 1                                                        |
| Kahoots created                                           | 1                  |                                                                                        | 🚼 ຄວາມງໍກົ່ງໃນ<br>Live game finished — See results & 1                                      |
| Total players                                             | 20<br>34           | Play demo game Create kahoot Host kahoot                                               | 🚼 <b>ຄວາມວູ້ທົ່ວໃນໄ</b><br>Live game finished — See results & 1                             |
| My interests                                              | Add interests      | My Kahoots CMRU Create new                                                             |                                                                                             |
|                                                           |                    |                                                                                        | See all (19)                                                                                |
| 100                                                       |                    | ความรู้ทำรับ<br>radiant_echidna102 20 play                                             | See all (19)<br>Distance learning:<br>Learn how to use Kahoot!<br>outside of the classroom  |
|                                                           |                    | ຄວາມຮູ້ທີ່ວ່າໄປ<br>radiant_echidnal02 20 play<br>See all (1)                           | See all (19) Distance learning: Learn how to use Kahoot! outside of the classroom Read more |
| Upgrade to Plus                                           |                    | ຄານຜູ້ທຳານ<br>radiant_echidna102<br>See all (1)                                        | Secal (19)                                                                                  |
| Upgrade to Plus<br>Play games with up to 1                | 00 players         | ຄວາມຮູ້ທີ່ກຳນ<br>radiant_echidna102<br>See all (1)<br>Top picks                        | Secal (19)                                                                                  |
| Upgrade to Plus<br>Play games with up to 1<br>Upgrade now | 2000<br>00 players | aາມອູທິການ<br>radiant_echidna102<br>See all (i)<br>Top picks<br>What's new at Kahoot!? | Sec all (19)                                                                                |

## 3. เลือกเมนู Reports

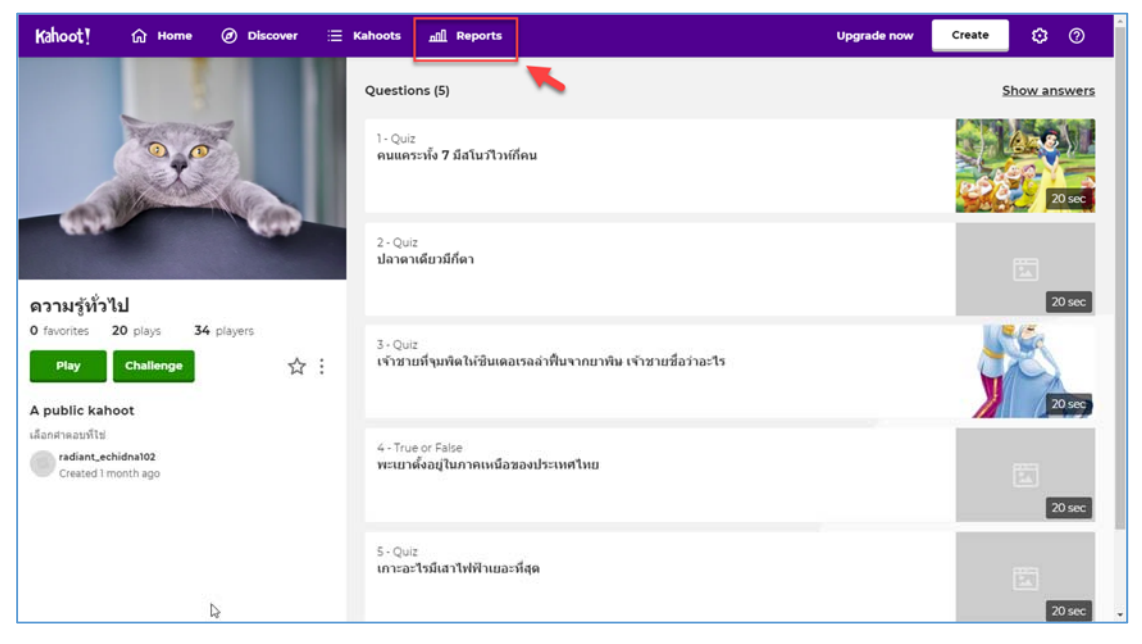

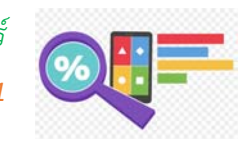

| Kahoot! 🕼 ноте 🥥 | Discover \Xi Kahoots <u>_nill</u> Reports |                    | Upgrade now | Create 😥 🕐             |
|------------------|-------------------------------------------|--------------------|-------------|------------------------|
|                  | Reports (19)                              | Q                  |             | Sort by: Date played 🔻 |
| 온 My Reports     | <ul> <li>ความรู้ทั่วไป</li> </ul>         | Mar 3 2020, 3:05pm | 🚼 1         | 🛃 Download             |
| A CMRU           | ດານຮູ້ທັ່ງໄປ                              | Mar 3 2020, 3:02pm | 1           | 🗄 Download 🗄           |
|                  | ดวามรู้ทั่วไป                             | Mar 3 2020, 2:59pm | 1           | 🛓 Download             |
|                  | 🔿 ความรู้ทั่วไป                           | Mar 3 2020, 2:56pm | 2           | 🛃 Download 🗄           |
|                  | ดวามรู้ทั่วไป                             | Mar 3 2020, 2:53pm | 2           | 🛓 Download             |
|                  | ดวามรู้ทั่วไป                             | Mar 3 2020, 2:49pm | 2           | 🛃 Download 🚦           |
|                  | 🔿 ความรู้ทั่วไป                           | Mar 3 2020, 2:45pm | 2           | ± Download             |
|                  | 🔿 ความรู้ทั่วไป                           | Mar 3 2020, 2:42pm | 2           | 🛓 Download 🚦           |
| Get 🔸 💶          | 🔿 ดวามรู้ทั่วไป                           | Mar 3 2020, 2:38pm | 2           | 🛃 Download             |
| advanced reports | 🔿 ความรู้ทั่วไป                           | Mar 3 2020, 2:35pm | 2           | 🛓 Download             |
| Upgrade now      | ดวามรู้ทั่วไป                             | Mar 3 2020, 2:28pm | 2           | 🛃 Download 🚦           |
| Ţ                | 🔿 ความรู้ทั่วไป                           | Mar 3 2020, 1:58pm | 2           | ± Download             |

# 4. จะปรากฏหน้าจอประวัติการเล่นเกมส์ เลือกครั้งที่ต้องการดาวน์โหลด

# 5. เลือกเมนู Download (XLSX) เพื่อดาวน์โหลดข้อมูลเป็นไฟล์ Excel

| Kahoot! 💮 но                                                                        | me 🕖 Discover 📃 Kahoots                  | all Reports                          | Upgrade now | Create   | ۵     | 0 |
|-------------------------------------------------------------------------------------|------------------------------------------|--------------------------------------|-------------|----------|-------|---|
| <b>ดวามรู้ทั่วไป</b><br>Hosted by:<br>radiant_echidna102, 03 f<br>⊟ Print preview ● | Report<br>Mar 2020<br>L Download (01.5X) |                                      |             |          |       |   |
| Players (1)                                                                         |                                          | Top 5 Haven't finished O Need Help O |             |          |       |   |
| Rank 🗸                                                                              | Nickname 🗸                               | Accuracy 🗸                           |             | Final sc | ore 🗸 |   |
| 1                                                                                   | Nat                                      | 100%                                 |             |          | 5754  |   |
|                                                                                     |                                          | ₩r Access detailed reports           |             |          |       | ~ |
| Questions (5)                                                                       |                                          | Example Difficult Questions 🔘        |             |          |       |   |

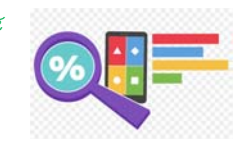

6. ระบบจะดาวน์โหลดข้อมูลเป็นไฟล์ Excel ดังรูป คลิกที่ชื่อไฟล์เพื่อเปิด

|                                                                                    | e Ø Discover ∷≣ Kahoots <u>n∏</u>    | Reports                                              | Upgrade now | Create    | © (   |
|------------------------------------------------------------------------------------|--------------------------------------|------------------------------------------------------|-------------|-----------|-------|
| ดวามรู้ทั่วไป - Re<br>Hosted by:<br>radiant_schidna102, 03 Ma<br>日 Print preview • | aport<br>⊭ 2020<br>∳ Download (XLSX) |                                                      |             |           |       |
| Players (1)                                                                        | Top 5                                | Haven't finished 🔘 Need Help 🔘                       |             |           |       |
| Rank 🗸                                                                             | Nickname 🗸                           | Accuracy $\sim$                                      |             | Final sco | ore 🗸 |
| 1                                                                                  | Nat                                  | 100%                                                 |             |           | 5754  |
|                                                                                    |                                      |                                                      |             |           |       |
| Questions (5)                                                                      |                                      | Access detailed reports  Example Difficult Questions |             |           |       |

7. ตัวอย่างไฟล์ Excel ที่ได้

| El ち・♂→D = enut#Ma(1)-Excel                                                                                                    | • • • • ×                                   |
|----------------------------------------------------------------------------------------------------|---------------------------------------------|
| tadi initian wan witananana gan daga 195 guasa FoodPDF Q exprandementation                                                                                                    | autovinite Quer                             |
| And         1/2         A' A'         =         =         ≫         Sectors         desart         Image: Sectors         Image: Sectors | มเข้าในมัก - 27 - 0<br>                     |
| C4 • i × √ fr 5754                                                                                                    | ~                                           |
| A B C D E F G H I J K                                                                                                    | L M                                         |
| ู ดวามรู้ทั่วไป                                                                                                    |                                             |
| 2 Kahooti Summary                                                                                                    |                                             |
| 3 Rank Players Total Score (points) Q1 ตนแตรรษ์ง 7 มีสนับวิรงศ์คน Q2 ปลาลาเดียวมีศ์ตา Q3 เจ้าขายที่รุษที่ตไฟขันเตอเรลล่าที่นจากยาพิษ เจ้าขายข้อว่าอะไร Q4 พยะยาตั้งอยู่ในกาดเหนือข                                                                                                    | องประเทศไทย Q5 เกาะอะไรมีเสาไฟฟ้าเยอะที่สุด |
| 4 1 Nat 5754 1343 exuños 1160 2 en 1238 "tuis 963                                                                                                    | True 1050 เกาะกลางถมน                       |
| 6<br>7<br>8<br>9<br>10<br>11<br>12<br>13<br>14<br>15<br>16<br>17<br>18<br>19<br>20<br>21<br>22<br>23<br>24<br>25<br>26<br>27<br>27<br>27<br>27<br>27<br>27<br>27<br>27<br>27<br>27                                                                                                    | •                                           |
| when                                                                                                    | III III - + 80 %                            |

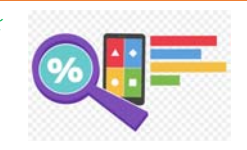

# อ้างอิง

- 1. เว็บไซต์ https://kahoot.com/
- 2. คู่มือการใช้งาน Kahoot จากเว็บไซต์ http://agri.pnu.ac.th
- การใช้โปรแกรม Kahoot สำหรับช่วยในเรื่องการเรียนการสอน จากเว็บไซต์ http://km.buu.ac.th

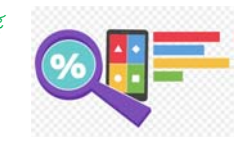

| Note |
|------|
|      |
|      |
|      |
|      |
|      |
|      |
|      |
|      |
|      |
|      |
|      |
|      |
|      |
|      |
|      |
|      |
|      |
|      |
|      |
|      |
|      |
|      |
|      |
|      |
|      |
|      |
|      |
|      |
|      |
|      |
|      |
|      |
|      |
|      |
|      |
|      |
|      |
|      |
|      |
|      |
|      |
|      |

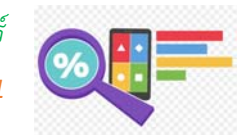

| Note |
|------|
|      |
|      |
|      |
|      |
|      |
|      |
|      |
|      |
|      |
|      |
|      |
|      |
|      |
|      |
|      |
|      |
|      |
|      |
|      |
|      |
|      |
|      |
|      |
|      |
|      |
|      |
|      |
|      |
|      |
|      |
|      |
|      |
|      |
|      |
|      |
|      |
|      |
|      |
|      |
|      |
|      |
|      |

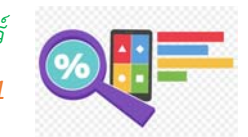

| Note |
|------|
|      |
|      |
|      |
|      |
|      |
|      |
|      |
|      |
|      |
|      |
|      |
|      |
|      |
|      |
|      |
|      |
|      |
|      |
|      |
|      |
|      |
|      |
|      |
|      |
|      |
|      |
|      |
|      |
|      |
|      |
|      |
|      |
|      |
|      |
|      |
|      |
|      |
|      |
|      |
|      |
|      |
|      |

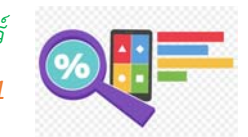